# **CHAPTER 1 - INTRODUCTION**

# SYSTEM OVERVIEW

### PURPOSE

This quick reference guide is designed to give basic information on the use of the Management Assessment Subsystem (MASS). This Web-based software application of the U.S. Department of Housing and Urban Development (HUD) enables Public Housing Agencies (PHAs) to electronically file Management Operations Certification submissions. MASS is the primary tool by which HUD's Real Estate Assessment Center (REAC) conducts its annual assessment of the management operations of HUD properties that are operated by PHAs. The management operations assessment is one of four assessments HUD/REAC utilizes to determine an overall status score for a PHA under the Public Housing Assessment System (PHAS).

This guide does not cover details on the content of the MASS data elements, the resources needed to correctly respond to those elements, or how the MASS data elements compare with the previous elements under the Public Housing Management Assessment Program (PHMAP). Such information is covered in the *Instruction Guidebook for Completing Public Housing Assessment System Management Operations Certification with Form HUD-50072*, which can be downloaded from the REAC Web site at the following Web address:

#### www.hud.gov/offices/reac/products/mass/instrc\_guide331.cfm

### **NEW BUSINESS FEATURES**

MASS continues to bring improvements such as more informative screens, simplified screen-to-screen navigation and a new submission status called "Invalidation." The most significant change is the improved re-submission process. Under previous versions of MASS, re-submitting a rejected assessment required you to fill out the entire assessment from scratch (not just those fields needing changes). Re-submissions are already pre-populated with data from the previously submitted assessment. To prepare a resubmission, all you have to do is correct the appropriate fields.

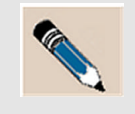

**NOTE:** The PHA data appearing in this guide is solely for the purpose of illustrating the use of MASS, and is not actual data of any HUD public housing partner.

# ORGANIZATION OF GUIDE

This Quick Reference Guide provides instructions for using MASS. The following is a brief overview of the contents of the individual chapters and appendices:

- **Chapter 1 Introduction** includes the purpose and important business changes associated with the latest implementation of MASS. It also contains information for getting answers to your questions on using the system.
- Chapter 2 System Security covers registration for both coordinators and users, set-up for system access and property assignment. Users who already have working user IDs may opt to skip this chapter. Note that some parts of this chapter apply only to Coordinators.
- **Chapter 3 Access MASS** provides step-by-step instructions on how to access MASS, identifies the elements of the *PHA Inbox* page, and tells how to exit the system.
- Chapter 4 MASS Submissions describes how to create a new submission and how to access existing ones.
- **Chapter 5 Sub-Indicator Pages** describes the functionality of various MASS sub-indicator pages, how to navigate through them, and the types of data entry fields they hold.
- Chapter 6 Complete a Submission provides instructions for the last steps in the submission process. These involve three additional MASS pages: 1) Adjustment for physical condition and/or neighborhood environment, 2) PHA comments, and 3) Submit.
- **Chapter 7 Resubmission** covers how to correct and resubmit a submission that has been rejected or invalidated.
- Appendix A Browser Bookmarks provides instructions for bookmarking a Web page.
- Appendix B MASS Scores contains a table that lists MASS score values by sub-indicator.
- Appendix C Access MASS Scores in NASS provides the steps to view your MASS score using the iNntegrated Assessment Subsystem (NASS).

# TERMS AND ABBREVIATIONS

| Term  | Definition                                             |  |
|-------|--------------------------------------------------------|--|
| AFS   | Annual Financial Statement                             |  |
| CFR   | Code of Federal Regulations                            |  |
| FFY   | Federal Fiscal Year                                    |  |
| FY    | Fiscal Year                                            |  |
| HQ    | Headquarters                                           |  |
| HUD   | U.S. Department of Housing and Urban Development       |  |
| MASS  | Management Assessment Subsystem                        |  |
| NASS  | iNtegrated Assessment System                           |  |
| PHA   | Public Housing Agency                                  |  |
| PHAS  | Public Housing Assessment System                       |  |
| PHMAP | AP Public Housing Management Assessment Program        |  |
| REAC  | Real Estate Assessment Center                          |  |
| TAC   | Technical Assistance Center                            |  |
| URL   | Universal Resource Locator (also known as Web address) |  |

### IF YOU NEED HELP

If you have a question, comment, or problem using MASS, you can get help by contacting the REAC Technical Assistance Center (TAC) (formerly the REAC Customer Service Center). There are three methods for contacting the REAC Technical Assistance Center:

- Email (page 1-4)
- Telephone (page 1-7)
- standard U.S. mail (page 1-7)

### CONTACT US BY EMAIL

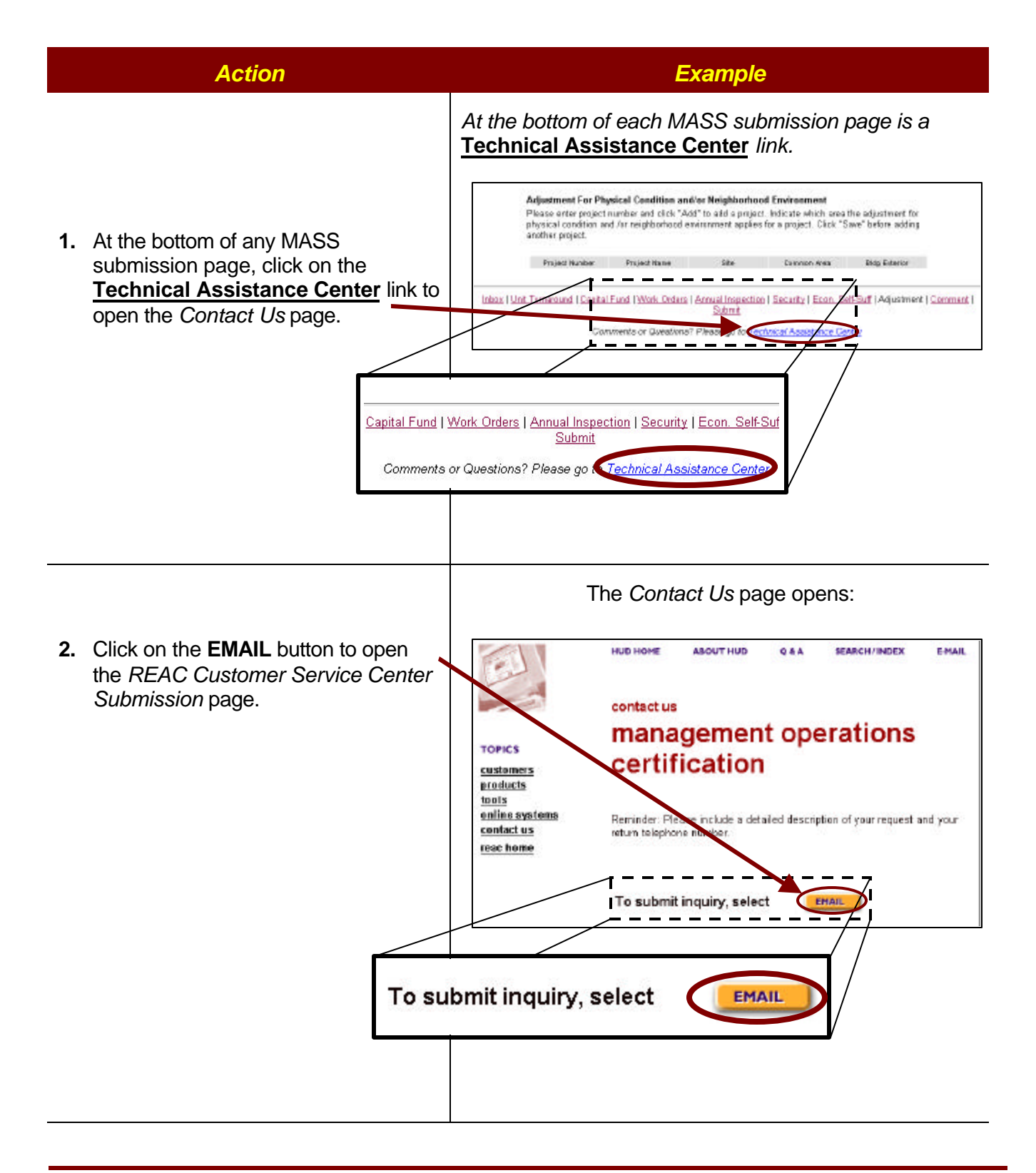

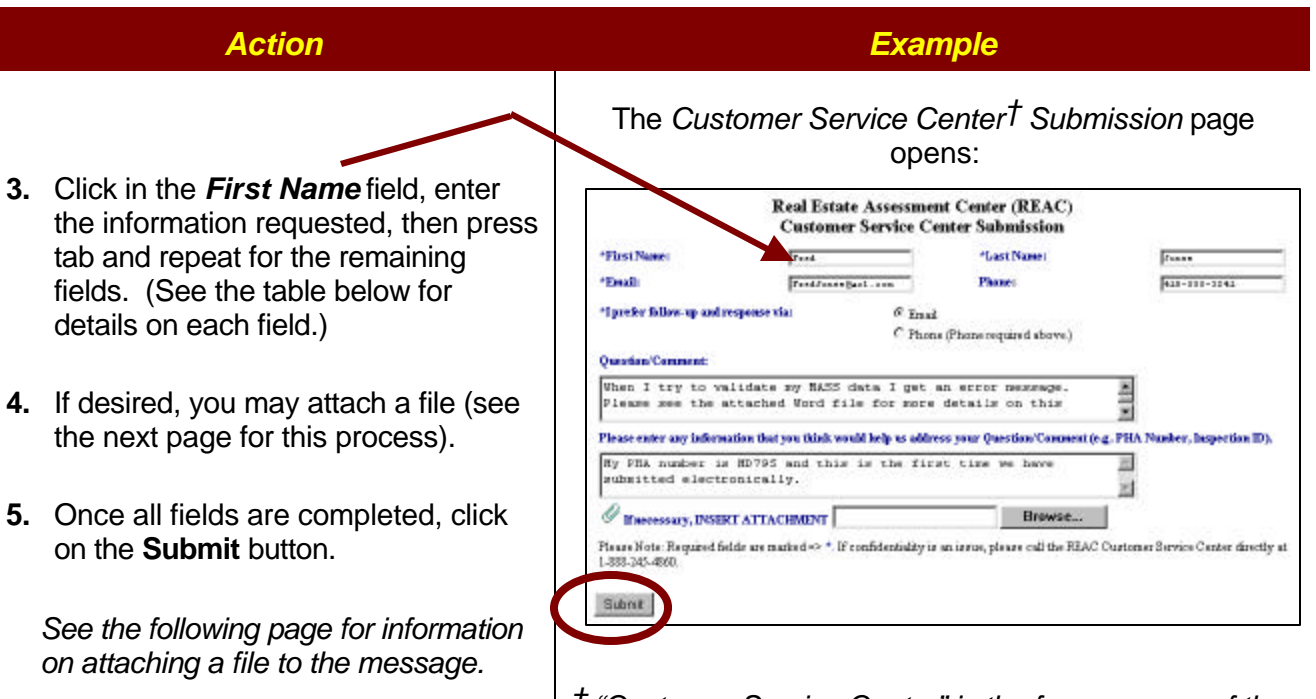

*†* "Customer Service Center" is the former name of the Technical Assistance Center (TAC)

| FIELD NAME                | DESCRIPTION                                                                                                    |  |
|---------------------------|----------------------------------------------------------------------------------------------------|--|
| First Name *              | Click in this box and type in your first name. (This field is required.)                                                                              |  |
| Last Name *               | Tab and enter your last name. (This field is required.)                                                                                               |  |
| Email *                   | Tab and enter your full email address. (This field is required.)                                                                                      |  |
| Phone                     | Tab and enter your phone number.                                                                                                    |  |
| Response<br>Preference *  | Conse<br>rence *Click on either the Phone or Email radio button to select your preferred<br>response method. (This field is required.)                |  |
| Question/<br>Comment      | stion/<br>ImentTab and enter your question or comment, being as specific as possible.                                                                 |  |
| Additional<br>Information | Jitional<br>IrmationTab and enter any additional information pertaining to your question<br>(e.g., PHA number).                                       |  |
| Insert<br>Attachment      | If desired, you may attach a file by typing in the file's path or by using the <b>Browse</b> button. See page 1-7 for an explanation of this process. |  |

\* Fields with an asterisk \* are required fields.

### ATTACH A FILE TO A TAC EMAIL

**Overview:** This process shows how to attach a file to a Technical Assistance Center (TAC) email. For complete details on sending a help request to TAC via email, see page 1-5.

|                                                                                                    | Action                                                                                                    | Example                                                                                                    |
|----------------------------------------------------------------------------------------------------|----------------------------------------------------------------------------------------------------|----------------------------------------------------------------------------------------------------|
|                                                                                                    |                                                                                                    | The Customer Service Center Submission page:                                                                                                    |
| 1.                                                                                                    | Click inside the <b>INSERT</b><br>ATTACHMENT field.                                                                                     | Real Estate Assessment Center (REAC)<br>Customer Service Center Submission           *First Name:         Frank         *Last Name:         Frank           *Enail         Frank         Passe:         Frank           *Instrument fillow up undercenter title         G Tanal         G Tanal                                                                                                    |
| <ol> <li>Type in the file name and full<br/>path of the file to be attached, e.g.,<br/>C:\MyDocuments\Helpme.doc.<br/>(See note below.)</li> </ol> |                                                                                                    | C Phone (Phone required above.)<br>Quardian/Command:<br>When I try to validate my NASS data I get an error mexanage.<br>Phones see the attached Word file for more details on this<br>Phone enter an enternation that you Glob would help us address your Question/Connect(reg.PHA/Number, Despection ID).<br>Ry PHA mumber in 907PS and this is the first time we have<br>submitted electronic bly.                                                                                                    |
| 3.                                                                                                    | Click on the Submit button.                                                                                                    | Increases any, DYSERT ATTACHMOST     Browset  Presse Note: Required fields are marked => * If confidentiality is an issue, please call the REAC Oustoner Service Center directly at 1.333.745-4500.  Submit                                                                                                    |
|                                                                                                    | Please enter any infor<br>My PHA number :<br>submitted elect<br>If necessary, INS<br>Please Note: Required<br>1-888-245-4860.<br>Submit | Imation that you think would help us address your Question/Comment (e.g. PHA Nuis MD795 and this is the first time we have tronically.         Imation that you think would help us address your Question/Comment (e.g. PHA Nuis MD795 and this is the first time we have tronically.         Imation that you think would help us address your Question/Comment (e.g. PHA Nuis MD795 and this is the first time we have tronically.         Imation that you think would help us address your Question/Comment (e.g. PHA Nuis MD795 and this is the first time we have tronically.         Imation that you think would help us address the time we have the tronically.         Imation that you the first time we have the time that the time the time that the time the time that the time the time that the time that the time the tis the tis the time that the time that the tis the tis |

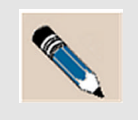

**NOTE:** If you are familiar with browsing in Windows, you may use the **Browse** button next to the **INSERT ATTACHMENT** field to locate the file to attach, rather than typing in the file name and path manually.

### **CONTACT US BY PHONE**

You can call the REAC Technical Assistance Center with system questions toll-free, Monday through Friday (except holidays), 7:00 a.m. to 8:30 p.m., Eastern Time at:

### 1-888-245-4860

### CONTACT US BY STANDARD U.S. ("SNAIL") MAIL

The REAC Technical Assistance Center may be reached by standard U.S. mail at the following address:

U.S. Department of Housing and Urban Development (HUD) Real Estate Assessment Center (REAC) ATTN: Technical Assistance Center 1280 Maryland Avenue, SW, Suite 800 Washington, DC 20024-2135